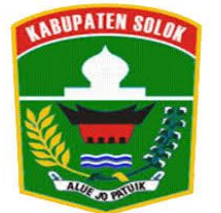

## **PEMERINTAH KABUPATEN SOLOK**

BADAN KEPEGAWAIAN DAN PENGEMBANGAN SUMBER DAYA MANUSIA BEKERJA SAMA DENGAN DINAS KOMUNIKASI DAN INFORMATIKA

BIDANG KEPANGKATAN, DATA DAN INFORMASI Kenaikan Pangkat Periode April 2021

# Self - Clinic

# Selamat Datang di Self-Clinic Kenaikan Pangkat Periode 1 April 2021

Bersama self-clinic kelengkapan berkas kenaikan pangkat anda ada di genggaman tangan anda Silahkan anda tentukan status berkas anda (MS, BTL atau TMS)

Laman Akses: http://simpeg.solokkab.go.id/site\_login.php

| Pemerintah Kab. Solok | 🗙 📓 SIMPEG PEMERINTAH KABUPA 🗙 🔹 Tab Baru | × +                        | _ 0                                | 🗢 🥑 Pemerintah Kab. Solok 🛛 🗙                       | < 🔝 SIMPEG P | EMERINTAH KABUPA 🗙        | 🔹 Tab Baru                 | ×                                  | +             |               |                        |                   |                            |                                  |
|-----------------------|-------------------------------------------|----------------------------|------------------------------------|-----------------------------------------------------|--------------|---------------------------|----------------------------|------------------------------------|---------------|---------------|------------------------|-------------------|----------------------------|----------------------------------|
| ← → ♂ ☆               | 🛈 🔏 simpeg.solokkab.go.id/site_login.php  |                            | ··· © ☆ ± II\ © @ 🛛 🧿              | $\equiv \leftrightarrow \Rightarrow \circ \diamond$ | 🗊 🔏 sim      | npeg.solokkab.go.id/ir    | ndex.php?page=p            | ermohonan_kp_list                  |               |               | 🖂 🛛                    | 4                 | ⊻ ॥\                       | E 🛛 🚺 👰                          |
|                       |                                           |                            |                                    | SIMPEG KABU                                         | PATEN SO     | LOK                       |                            |                                    |               |               |                        |                   | M Ne                       | otifikasi 🗸 🗸                    |
|                       |                                           |                            |                                    |                                                     | Pan          | gkat                      |                            |                                    |               |               |                        | 希 / Layan         | an / Pangka                | it / List Permohonan             |
|                       |                                           | RINTAH KABUPATEN           |                                    |                                                     | ~            | st Usul KP                |                            |                                    |               |               |                        |                   |                            | ⊕ Tambah                         |
|                       | Username                                  |                            |                                    | Badan Kepegawaian dan Pengembangar<br>🎢 Dashboard   | an SDM       | 10 👻 records p            | er page                    |                                    |               |               |                        | Sear              | -ch                        |                                  |
|                       | Password                                  |                            |                                    | F Kepegawalan                                       | ~ P          | No 🔺 Kode                 | 🗧 Nama                     | Jenis KP 🔶                         | Periode<br>KP | Kelengkapan 🔶 | Dokumen<br>Pengantar 🔶 | Lainnya 🔶         | Status 🔶                   | Ket 🔶                            |
|                       | Captrba Code                              |                            |                                    | 🎓 Manajemen Jabatan 🔹                               | ~            | 1 KP04210001              | DARMAWATI,<br>S.Kom        | KP Reguler (KP<br>lanjutan)        | April 2021    | 2             | 2                      | *                 | Tolak                      | TMS                              |
|                       | 9263e1                                    |                            |                                    | Manajemen Pensiun                                   | Ň            | 2 KP04210002              | APRIANTI, SH               | KP Pilihan (Jabatan<br>Struktural) | April 2021    | *             | ▲                      | *                 | Tolak                      | tolt                             |
|                       |                                           | LOGIN +3                   |                                    | Buat Permohonan                                     |              | 3 KP04210003              | GUSRI ALAM,<br>S.Sos, M.Si | KP Pilihan (Jabatan<br>Struktural) | April 2021    | 2             | 2                      | *                 | Tolak                      | Periode KP April<br>Belum Dibuka |
|                       | © Copyright :                             | 2020. All Rights Reserved. |                                    | List Permohonan<br>Buat Pengantar                   | Sho          | owing 1 to 3 of 3 entries |                            |                                    |               |               |                        |                   |                            | < 1 >                            |
|                       |                                           |                            |                                    | 🞓 Indeks Profesional                                | ~            |                           |                            |                                    |               |               |                        | Activa<br>Go to P | ate Windo<br>C settings to | WS<br>activate Windows.          |
| = 🖨 🏟                 | 렪 🚟 🧕 🦊 🧿 🛷 💽                             | 🥹 🗴 🚞 📴                    | 🕐 - 🍡 📆 📶 IND 12:13<br>US 10/10/20 | 020 🕶 💼 柳 (                                         | 2 🛤          | <b>Q</b>                  | 🦻 🎻                        | · 🔁 📦                              | ×I            | 🚔 💶           |                        |                   | ? - 🛯                      | IND 12:28                        |

### Pengusulan Kenaikan Pangkat Melalui aplikasi SIMPEG memiliki misi:

- Untuk tertib database kepegawaian di Lingkungan Pemerintah Kabupaten Solok
- Memaksimalkan One Stop
   Service Pelayanan urusan
   kepewaian melalui aplikasi
   SIMPEG
- Mendukung proses Kenaikan
   Pangkat melalui aplikasi
   *docu digital BKN*

### <u>Self – Clinic bertujuan:</u>

- Transparansi dan mempercepat proses verifikasi berkas
- Mempercepat proses perbaikan/ melengkapi BTL
- Meningkatkan kualitas keakuratan data PNS
- ✤ Kualitas soft file berkas kenaikan pangkat untuk proses docudigital BKN

### <u>Pelaksanaan Self – Clinic melalui pengisian formulir kelengkapan KP</u> <u>Ada 10 jenis formulir kelengkapan kenaikan pangkat sbb:</u>

- 1. KP-01 : KP Reguler (Pertama kali sejak diangkat CPNS)
- 2. KP-02 : KP Reguler (KP lanjutan)
- 3. KP-03 : KP Pilihan (Jabatan Struktural)
- 4. KP-04 : KP Pilihan (Jabatan Fungsional KP Pertama Kali)
- 5. KP-05 : KP Pilihan (Jabatan Fungsional KP Lanjutan)
- 6. KP-06 : KP Pilihan (Memperoleh STTB atau Ijazah KP Pertama Kali)
- 7. KP-07 : KP Pilihan (Memperoleh STTB atau Ijazah KP Lanjutan)
- 8. KP-08 : KP Pilihan (Melaksanakan Tugas Belajar dan Sebelumnya Menduduki Jabatan Struktural atau jabatan Fungsional Tertentu)
- 9. KP-09 : KP Pilihan (Telah Selesai Mengikuti dan Lulus Tugas Belajar KP Pertama Kali)
- 10. KP-10 : KP Pilihan (Telah Selesai Mengikuti dan Lulus Tugas Belajar KP Lanjutan)

# Tata Cara Pengusulan Kenaikan Pangkat Periode 1 April 2021 dan proses self-clinic

- 1. Buka laman : http://simpeg.solokkab.go.id/site\_login.php
- 2. Ambil menu → Layanan Kenaikan Pangkat -→ Buat Permohonan

| 🌖 Pemerintah Kab. Sole 🗙                             | 😫 SIMPEG PEMERINTA 🗙 | Free-Litecoin.com W >                                                                             | 2 0 FreeBitco.in - Bitcoin X | 🤞 (1) New Message! 🛛 🗙 | Sistem Aplikasi Pelayana: 🗙 | 🚫 WhatsApp         | × +        | -             | ð ×                 |  |
|------------------------------------------------------|----------------------|---------------------------------------------------------------------------------------------------|------------------------------|------------------------|-----------------------------|--------------------|------------|---------------|---------------------|--|
| (←) → ⊂ ŵ                                            | 🛛 🔏 simpeg.          | solokkab.go.id/index.php?                                                                         | page=permohonan_kp           |                        | E … ≥ ť                     | 2                  | 2    \ 🗊   | 0 🚺           | ⊚ ≡                 |  |
| SIMPEG KABUPATEN SOLOK                               |                      |                                                                                                   |                              |                        |                             |                    |            |               |                     |  |
|                                                      | Data Pe              | egawai                                                                                            |                              |                        | <b>*</b> /                  | Pelayanan / Kenail | an Pangkat | / Permo       | honan /             |  |
|                                                      | ~<br>Form            | Permohonan KP                                                                                     |                              |                        |                             |                    |            |               |                     |  |
| Badan Kepegawaian dan Penger                         | mbangan SDM          | Pilih Pegawai                                                                                     | 6603161988021001   MARDI     | AS                     |                             |                    |            |               | T                   |  |
| <ul> <li>Bashboard</li> <li>Kepegawaian</li> </ul>   | ~                    | Periode KP                                                                                        | / 10 / 2021                  |                        |                             |                    |            | (             |                     |  |
| 🎓 Manajemen Jabatan                                  | ~                    | Jenis KP KF                                                                                       | P Reguler (KP lanjutan)      |                        |                             |                    |            |               | <b>*</b>            |  |
| 🞓 Manajemen Pensiun                                  | ~                    | Upload Formulir                                                                                   | ownload Formulir Kelengkap   | an<br>dipilib.         |                             |                    |            |               |                     |  |
| 🞓 Layanan Kenaikan Pa                                | ngkat 🔨              | Kelengkapan                                                                                       |                              |                        |                             |                    |            |               |                     |  |
| Buat Permohonan<br>List Permohonan<br>Buat Pengantar | <b>Cata</b><br>1. [  | <b>tan!</b><br>Dokumen Pendukung terc<br>O SK Ibel/ Tubel                                         | iri dari :                   |                        |                             | Activate W         |            |               | ×                   |  |
| 🎓 Indeks Profesional                                 | ~                    | <ul> <li>Transkrip Nilai</li> <li>Daftar Nilai Akademik</li> <li>Daftar Nilai Akademik</li> </ul> |                              |                        |                             | Go to PC setti     |            |               | ows.                |  |
| 📲 🎒 🥠                                                | 🧭 🛃 🛛                | 0 🦊 🦻                                                                                             | 🦸 💽 📦                        | XI 🚞 🛛                 | 2 📕 🧟                       | ?                  | - 16 10 -  | all IND<br>US | 15:14<br>10/10/2020 |  |

#### Isian:

- a. Pilih NIP Pegawai
- b. Buat Periode KP = 01/04/2021
- c. Pilih Jenis KP (KP01 sd KP10)
- Kesalahan memilih jenis KP menyebabkan kesalahan download formulir kelengkapan oleh karena itu setiap PNS harus memilih jenis KP dengan tepat
- d. Download Formulir Kelengkapan Lakukan self-clinic dengan mengisi formulir kelengkapan sesuai ketentuan
- e. Upload Formulir Kelengkapan yang sudah diisi dalam format excel
- f. Upload dokumen pendukung setelah seluruhnya dikompress ke dalam file zip atau rar
- g. Upload Surat Pengantar yang sudah ditandatangani Kepala SKPD dalam format pdf, Bagi PNS di Lingkungan Dinas Kesehatan Surat Pengantar ditandatangani Kepala Dinas Kesehatan, Bagi PNS di Lingkungan Disdikpora Surat Pengantar ditandatangani Kepala Disdikpora

3. Pegawai yang sudah diusulkan kenaikan pangkatnya dapat di lihat pada menu →List Permohonan/List Usul KP

| 🕑 13m:9s - Free-Lit 🗙 🏮 12m:51s - FreeBi 🗙         | 🕻 🤞 (1) New Message 🗙    | 0 (1) WhatsApp      | × 🔒           | SIMPEG PEMERI | × Sistem Aplikasi | i Pelay 🗙 💊 Tab        | Baru X    | 😜 Tab Ba   | ru X                       | +                       | -           | a ×                |
|----------------------------------------------------|--------------------------|---------------------|---------------|---------------|-------------------|------------------------|-----------|------------|----------------------------|-------------------------|-------------|--------------------|
| $(\leftarrow) \rightarrow$ C $(a)$                 | simpeg.solokkab.go.id/in | dex.php?page=pe     | rmohonan_k    | :p_list       |                   |                        | ⊠ ☆       |            | <u>↓</u> III\              | • •                     | ) <u> (</u> | <b>0</b> ≡         |
| SIMPEG KABUPATEN SOLOK                             |                          |                     |               |               |                   |                        |           |            |                            |                         |             |                    |
| Pa                                                 | angkat                   |                     |               |               |                   |                        | 1         | 🎙 / Layana | an / Pangka                | it / List F             | Permoho     | onan /             |
|                                                    | List Usul KP             |                     |               |               |                   |                        |           |            |                            |                         |             |                    |
| Badan Kepegawaian dan Pengembangan SDM 🏘 Dashboard | 10 v records pe          | er page             |               |               |                   |                        |           | Sear       | ch                         |                         |             |                    |
| 😰 Kepegawaian 🗸 🗸                                  | No 🔺 Kode 🎄              | Nama 🍦              | Jenis<br>KP   | Periode<br>KP | Kelengkapan 🍦     | Dokumen<br>Pengantar 🝦 | Lainnya 🍦 | Status     |                            | Ket                     |             | ÷                  |
| 🔊 Manajemen Jabatan 🗸 🗸                            | 1 KP04210001             | DARMAWATI,<br>S.Kom | KP<br>Reguler | April 2021    | Ł                 | *                      | 2         | Tolak      | Pengantar t<br>Formulir be | idak sesua<br>lum diisi | ai          |                    |
| r Manajemen Pensiun 🗸                              |                          |                     | lanjutan)     |               |                   |                        |           |            | lengkap                    | endukung                | beluin      |                    |
| Showing 1 to 1 of 1 entries                        |                          |                     |               |               |                   |                        |           |            |                            |                         |             |                    |
| To Statistik V                                     |                          |                     |               |               |                   |                        |           | Active     | to Windo                   | WC                      |             |                    |
| O Logout<br>Selasa, 13 Oktober 2020<br>11:48:12 am |                          |                     |               |               |                   |                        |           | Go to P    | C settings to              | activate                | Windov      | /S.                |
| 🛋 🏟 🏉 📕                                            | 8 🧕 🝋                    | 🦻 🛷                 | 0             | <b>(</b>      |                   |                        | L. In     | 1.         | ? • 🕅                      | †∏ .al                  | IND<br>US 1 | 11:48<br>3/10/2020 |

Pada menu List usul KP PNS dapat:

- melakukan kroscek terhadap dokumen yang sudah di uploadnya
- Melihat status berkas KP ("Diverivikasi", "Tolak" beserta alasan penolakan berkas, "Belum Verifikasi")
- PNS yang berkasnya "Tolak" dipersilahkan melengkapi sesuai keterangan penolakan berkas (detail penolakan dapat didonwload pada kolom keterangan) dengan cara membuat permohonan baru kembali
- PNS yang status berkasnya
   "Diverifikasi" maka berkasnya akan diusulkan untuk kenaikan pangkat periode 1 April 2020
- PNS yang status berkasnya "Belum Verifikasi" berarti masih menunggu antrian untuk diverifikasi oleh tim KP BKPSDM Kab. Solok

### 4. Menu → Buat Pengantar

digunakan untuk membuat pengantar dengan sistem sehingga bisa di print langsung dari simpeg dengan menekan tombol "simpan"

Pengantar bisa juga dibuat manual dengan catatan Surat Pengantar yang diupload adalah hasil scan yang sudah ditandatangani

| • • • • • • • • • • • • • • • • • • •                                                                                                    | 🕐 9m:0s - Free-Lite 🗙 🚺 8m:41s - Fr                              | eeBit: X 🤞 (1) New Message X 💽 (1) WhatsApp 🛛 😭 SIMPEG PEMERII: X | Sistem Aplikasi Pela, 🗙 💊 Tab Baru X 💊 Tab Baru X 🕂 – 🗖                         | X 🕐 7m:56s - Free-Lit X 🕴 7m:37s - FreeBitc X | 🔞 (1) New Messagi X 🛛 (1) WhatsApp X cetak_pengantar_kp., X Sistem Aplikasi Pela                                                                                                    | 🗙 📦 Tab Baru X 😜 Tab Baru X 🕂 – 🗖 💌                                      |
|----------------------------------------------------------------------------------------------------|------------------------------------------------------------------|-------------------------------------------------------------------|---------------------------------------------------------------------------------|-----------------------------------------------|----------------------------------------------------------------------------------------------------|--------------------------------------------------------------------------|
|                                                                                                    | ← → ♂ ☆                                                          | 🛛 🔏 simpeg. <b>solokkab.go.id</b> /index.php?page=pengantarkp     | E V 🏠 🚽 🗈 O 🕅 🗿                                                                 | $\equiv \leftrightarrow \forall C \land \Box$ | impeg. <b>solokkab.go.id</b> /view/Layanan/kenaikan_pangkat/cetak_pengantar_kp.php                                                                                                    | ···· 🖂 🚽 💷 🖉 🔞 🗉                                                         |
| base gession   Construction   construction   Construction   construction   Construction   construction   Construction   construction   Construction   construction   Construction   construction   Construction   construction   Construction Construction Constructio                                                                                                    | SIMPEG KABUPA                                                    | TEN SOLOK                                                         | 🖂 Notifikasi 💙                                                                  | ^ [] ↑   ↓ 1 dari 1                           | - + 90% ~                                                                                                    | <u></u> □ □ ■ □ ■ ○ ■ ○ ■ ○ ■ ○ ■ ○ ■ ○ ■ ○ ■ ○                          |
| Construction   Construction   Construction <th>Ň</th> <th>Data Pegawai</th> <th>倄 / Kepegawaian / Data Pegawa</th> <th></th> <th>PEMERINTAH KABUPATEN SOLO<br/>BADAN KEPEGAWAIAN DAN PENGEMBANGAN SUN<br/>MANUSIA<br/>Jalan Raya Solok - Padang Km. 20 Arosuka- Kode Pos : 27364 Provins</th> <th>DK<br/>MBER DAYA<br/>Isi Sumatera Barat</th>                                                                                                    | Ň                                                                | Data Pegawai                                                      | 倄 / Kepegawaian / Data Pegawa                                                   |                                               | PEMERINTAH KABUPATEN SOLO<br>BADAN KEPEGAWAIAN DAN PENGEMBANGAN SUN<br>MANUSIA<br>Jalan Raya Solok - Padang Km. 20 Arosuka- Kode Pos : 27364 Provins                                                                                                    | DK<br>MBER DAYA<br>Isi Sumatera Barat                                    |
| <ul> <li>              For particular                  For particular               Jest Kenalkan Pangkat               Jest Kenalkan Pangkat               Bersame in kanis smoopskan usudan Kenalkan Pangkat periods 01 April 2021 dang nama               Lest main in kanis smoopskan usudan Kenalkan Pangkat periods 01 April 2021 dang nama                 Mangement Period               Periode KIP               Periode KIP               Periode KIP               Periode KIP               Lest main               Lest main               Lest main               Lest main               Lest main               Periode KIP               Periode KIP               Lest main               Lest main               Lest               Lest             Lest             L</li></ul> | Badan Kepegawaian dan Pengembangan SDN                           | Form Pengantar KP Nomor Surat Pengantar 1980                      | Tanggal Surat Pengantar                                                         |                                               | Arosuka<br>Nama Instansi : Badan Kepegawaian dan Yth. Kepala Badan Kepegawaian dan Pengembangan Sumber Daya Manusia<br>Nomor Pengantar : 823/1980/BKPSDM-2020 Daya Manusia K<br>Tanggal Pengantar : 13 Oktober 2020 di<br>Jenis KP : KP Reguler (KP lanjutan) Arosuka | , 13 Oktober 2020<br>dan Kepegawaian<br>bangan Sumber<br>Kabupaten Solok |
| Imagener Namgener   Mangener Periode KP   Periode KP Pelith Pegawai   Int/04/2021 Interstructure    Kingan Kingan                                                                                                    | 🞓 Kepegawaian 🗸 🗸                                                | Jenis Kenaikan Pangkat                                            |                                                                                 |                                               | Bersama ini kami sampaikan usulan Kenaikan Pangkat periode 01 April 20<br>sebagai berikut:                                                                                                    | J21 dengan nama                                                          |
| 01 /04 / 2021     1 lodels Profesional     1 lodels Profesional     1 lodels Profe                                                                                                    | <ul> <li>Manajemen Jabatan</li> <li>Manajemen Pensiun</li> </ul> | Periode KP                                                        | Peilih Pegawai                                                                  |                                               | No.         Nama         NIP         Pangi<br>Lama           1         DARMAWATI, S.Kom         19811220 200902 2 001         Penata M<br>(III/a)                                                                                                    | kat (Golongan)<br>J Baru<br>Juda Penata Muda<br>) Tk.I (III/b)           |
| Indeks Profesional     Indeks Profesional     Statistik     Statistik     Index Profesional     Index Profesional <td>😰 Layanan Kenaikan Pangkat 🗸</td> <td>01/04/2021</td> <td>× 198112202009022001   DARMAWATI, S.Kom × 197702022009042001   NIZA ELFIA, A.Md</td> <td></td> <td>2 NIZA ELFIA, A.Md 19770202 200904 2 001 Penata M<br/>(III/a)</td> <td>iuda   Penata Muda<br/>TK-I (III/b)</td>                                                                                                    | 😰 Layanan Kenaikan Pangkat 🗸                                     | 01/04/2021                                                        | × 198112202009022001   DARMAWATI, S.Kom × 197702022009042001   NIZA ELFIA, A.Md |                                               | 2 NIZA ELFIA, A.Md 19770202 200904 2 001 Penata M<br>(III/a)                                                                                                    | iuda   Penata Muda<br>TK-I (III/b)                                       |
| Statistik   C Logout   Selara, 13 Oktober 2020   11-52-21 am                                                                                                    | 🛜 Indeks Profesional 🗸 🗸 🗸                                       |                                                                   | Simpan                                                                          |                                               | Ke                                                                                                    | ipala                                                                    |
| C Logout Activate Windows<br>Selasa, 13 Oktober 2020<br>14:52:221 am                                                                                                    | 😴 Statistik 🗸 🗸 🗸                                                |                                                                   |                                                                                 |                                               | DRS. ALIB<br>NIP. 1966122                                                                                                    | ER MULYADI<br>26 199403 1 005                                            |
|                                                                                                    | U Logout<br>Selasa, 13 Oktober 2020<br>11 - 52 - 21 am           |                                                                   | Activate Windows<br>Go to PC settings to activate Windows.                      |                                               |                                                                                                    | Activate Windows<br>Go to PC settings to activate Windows.               |

### Untuk memasukkan indeks SKPD pada nomor surat: Contoh: 823/1980/BKPSDM-2020 Indeks SKPD = BKPSDM

- 1. Klik Gambar Profile SKPD
- 2. Klink Setting Profile
- 3. Pada Singkatan SKPD isikan singkatan SKPD masing-masing
- 4. Tekan Tombol Simpan untuk merubah data profile

| (a) 31m:31s - Free-Litecoin.com W X                           | 55s - FreeBitco.in - Win fre 🗙                                             | S WhatsApp X                                                     | 📓 SIMPEG PEMERINTAH KABUPA | 🗙 💊 Tab Baru                                                            | × +                | - ð ×                      |
|---------------------------------------------------------------|----------------------------------------------------------------------------|------------------------------------------------------------------|----------------------------|-------------------------------------------------------------------------|--------------------|----------------------------|
| $   \leftrightarrow \rightarrow \mathbf{C} \mathbf{\hat{w}} $ | simpeg. <b>solokkab.go.id</b> /ind                                         | ex.php?page=setprofile                                           |                            | ⊍ ☆                                                                     | ⊻ ∥\ ⊡             | Θ 🚺 👰 🗏                    |
| SIMPEG KABUPATEN                                              | SOLOK                                                                      |                                                                  |                            |                                                                         | 🖂 Notifikasi       | ~ ^                        |
| S                                                             | etting Profile                                                             |                                                                  |                            |                                                                         | i Set              | ting / Profile /           |
|                                                               |                                                                            |                                                                  |                            |                                                                         |                    |                            |
| Badan Kepegawaian dan Pengembangan SDM                        | Form Setting Profile<br>Bertanda * Wajib Di Isi.<br>Kosongkan Form passwor | d jika tidak merubah password                                    |                            | Upload Photo<br>- extensi .jpeg .jpg .png<br>- rekomendasi resolusi gar | mbar 200px X 200px |                            |
| Setting Profile                                               | Username *                                                                 | bkpsdm                                                           |                            | Telusuri Tidak ada b                                                    | perkas dipilih.    |                            |
| A Dashboard                                                   | Nama *                                                                     | Badan Kepegawaian dan Penger                                     | mbangan SDM                | Upload                                                                  |                    |                            |
| 🞓 Kepegawaian 🗸 🗸                                             | Email                                                                      | bkpsdm@solokkab.go.id                                            |                            |                                                                         |                    |                            |
| 😰 Manajemen Jabatan 🗸 🗸                                       | Unit Kerja *                                                               | Badan Kepegawaian dan Penger                                     | mbangan Sumber Daya Ma     |                                                                         |                    |                            |
| 🎓 Manajemen Pensiun 🗸 🗸                                       | Singkatan SKPD                                                             | BKPSDM                                                           |                            |                                                                         |                    |                            |
| 🞓 Layanan Kenaikan Pangkat 🗸                                  | Kepala *                                                                   | ALIBER MULYADI                                                   | Y                          |                                                                         |                    |                            |
| Indeks Profesional                                            | Lokasi *                                                                   | Arosuka                                                          |                            |                                                                         |                    |                            |
| Statistik V                                                   | Alamat *                                                                   | Jalan Raya Solok - Padang Km. 2<br>27364 Provinsi Sumatera Barat | 20 Arosuka- Kode Pos :     |                                                                         |                    | v                          |
| 🗧 🎒 🧑 🥭 🖪                                                     | 8 🧕 🚺                                                                      | 🌻 🦸 🜔 📦                                                          | XI 📑 🐺                     |                                                                         | ? • 🛯 🕯 🕯          | IND 11:01<br>US 19/10/2020 |

# **Tips dan Trik Pengisian Formulir Kelengkapan KP**

No. Blanko dan Jenis KP harus dipilih dengan benar

Nomor Surat Pengantar dan tanggal Surat Pengantar tidak boleh dikosongkan,

isilah formulir setelah Surat Pengantar ditandatangani

Angka I : Data PN Yang Akan Naik Pangkat

diisi dengan data PNS terkini meyangkut, gelar, pendidikan terakhir dan Nama SKPD

Angka II: Ketentuan

ketentuan berbeda untuk masing-masing jenis KP, silah kan pedomani ketentuan kenaikan pangkat masing-masing jenis kenaikan pangkat

Angka III: Kelengkapan Berkas memuat:

-No: Nomor dokumen

-Uraian Dokumen: Kelengkapan berkas wajib (tidak memakai tanda bintang/ asteris dibelakangnya) Kelengkapan berkas situasinonal/ sesuai kondisi (memakai tanda bintang/ asteris dibelakangnya)

-Diupload di simpeg pada menu: memjelaskan di menu mana hasil scan dokumen dalam format pdf harus dipuload pada aplikasi simpeg

-Berkas Fisik Asli (Ada/ Tidak): jika tidak maka PNS tidak perlu melampirkan berkas fisik asli

jika ada maka PNS wajib melampirkan berkas fisik asli ke BKPSDM setelah berkasnya berstatus diverifikasi

- Berkas digital/ softcopy (Ada/Tidak): Jika ada berarti PNS wajib mengupload softcopy pada menu yang

sudah disediakan

Jika tidak berarti tidak perlu mengupload soft copy/ berkas digital

- Keterangan sesuai/ tidak sesuai : Diisi oleh timKP BKPSDM,

Jika sesuai berarti lolos verifikasi

Jika tidak sesuai berkas akan dikembalikan ke SKPD

- Bagian Tanda tangan cukup diisi dengan nama PNS/ NIP, Nama Kasum dan NIP dto
- -Rekomendasi BKPSDM diisi oleh Tim KP BKPSDM
- Keterangan: Keterangan rekomendasi diisi oleh Tim KP BKPSDM

Catatan Lain-lain terkait Kondisi Update Data Pada SAPK

biasanya berkaitan dengan status mutasi kepegawaian/ pindah yang belum diupdate pada SPAK

### Penting !

- Aturan penamaaan file kelengkapan berkas Kenaikan Pangkat Periode 1 April 2020 masih difasilitasi oleh Tim KP BKPSDM
- Uploadlah hasil scan kelengkapan dalam format pdf dengan jelas, direkomendasikan hasil scan menggunakan scanner bukan dengan HP/ Scamscanner
- Perhatikan ukuran file yang akan diupload maksimal 800Kb untuk setiap file nya
- Untuk kenaikan pangkat struktural nomor blanko KP03 wajib mengupdate seluruh riwayat jabatan dan mengupload seluruh SK jabatan yang pernah dijabatnya

### **Tip dan Trik Penyampaian Berkas Fisik ke BKPSDM**

Secara default formulir kelengkapan KP adalah peryaratan bagi Kenaikan Pangkat Golongan III/d kebawah

- Yaitu: Kenaikan pangkat bagi golongan III/d kebawah tidak melampirkan berkas fisik kecuali
  - 1. KP-04 : KP Pilihan (Jabatan Fungsional KP Pertama Kali)
  - 2. KP-05 : KP Pilihan (Jabatan Fungsional KP Lanjutan)
  - KP-06 : KP Pilihan (Memperoleh STTB atau Ijazah KP Pertama Kali) khusus JFT
  - 4. KP-07 : KP Pilihan (Memperoleh STTB atau Ijazah KP Lanjutan) khusus JFT

melampirkan PAK asli seluruh periode penilaian dan SPTJM asli

 Kenaikan Pangkat Golongan IV a keatas tidak melampirkan berkas fisik kecuali JFT melampirkan PAK asli seluruh periode penilaian dan SPTJM asli

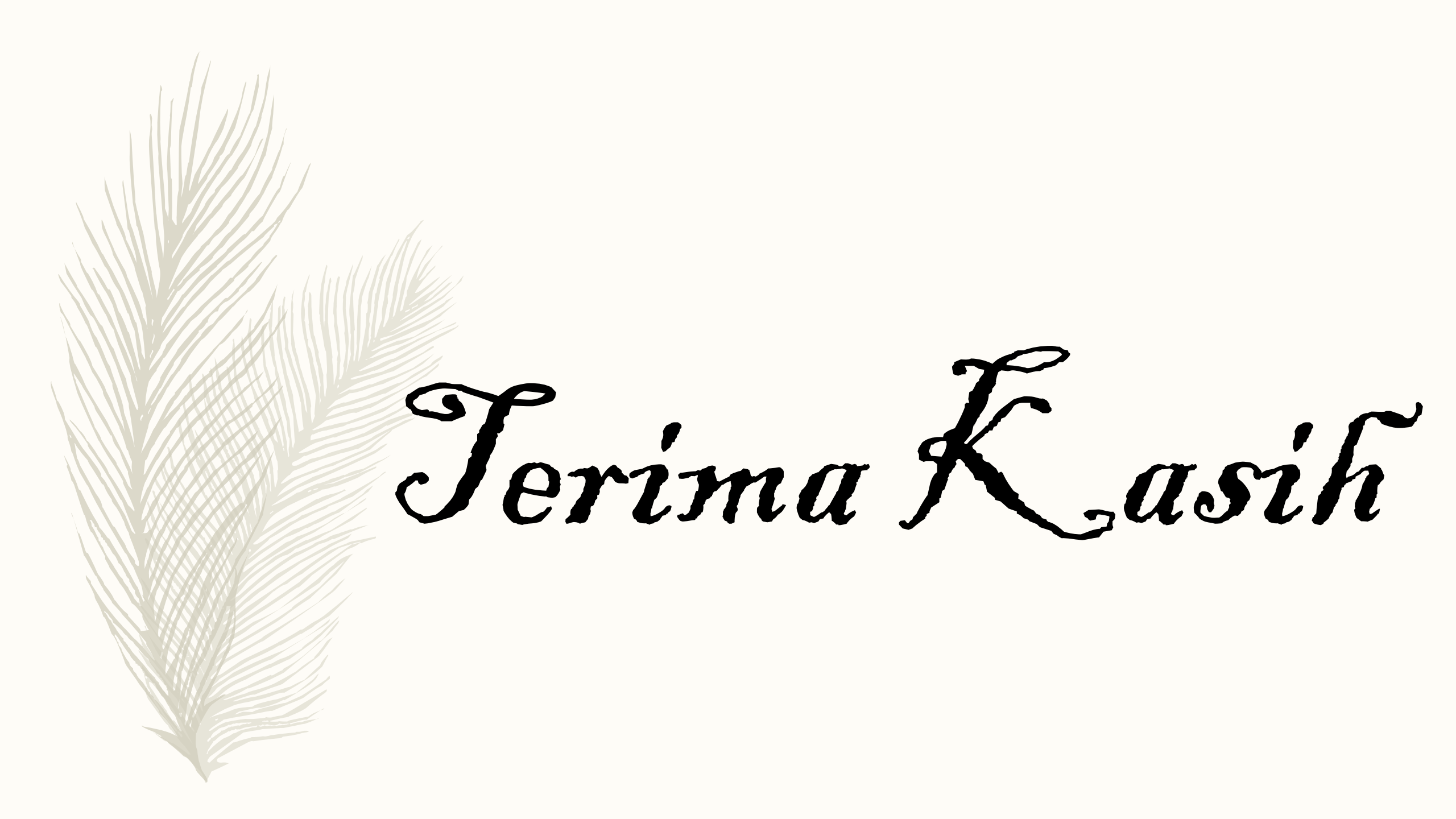